## **CHART REVIEW TOOL (Short Version) Supplemental Guide**

For use by Directly-Operated Providers in IBHIS

Revised June 22, 2018

Page 1

| CHART REVIEW TOOL QUESTION                                                                                                    | WHERE TO LOOK IN IBHIS                                                                                                    |  |
|----------------------------------------------------------------------------------------------------|----------------------------------------------------------------------------------------------------|--|
| Assessment/Diagnosis                                                                                                    |                                                                                                    |  |
| 1. Is there a <b>finalized</b> Full Assessment/Initial Assessment?                                                                                                    | <ul> <li>Clinical Console – Assessments Widget         <ul> <li>Widget will indicate if a full assessment was completed, the date of the assessment, and status (Final or Draft)</li> <li>Make sure to change Episodes to "All Episodes"</li> </ul> </li> <li>Chart View (if Assessment Widget shows no assessment)         <ul> <li>Scanned paper assessments may be found under Documents in DMH Clinical folder</li> </ul> </li> </ul>                                                                                                    |  |
| <ul> <li>2. <u>Medical Necessity</u>: Is there an included primary diagnosis covering the review period?</li> <li>a. If no, was a Notice of Adverse Benefit Determination issued?</li> </ul>                                                              | <ul> <li>Clinical Console – Current ICD-10 Diagnoses [LE00019] Widget         <ul> <li>Widget will indicate if the diagnosis is included (diagnosis will be in green) and the date the diagnosis was given</li> </ul> </li> <li>Chart View         <ul> <li>Diagnosis may also be viewed within Chart View (if date of diagnosis is after the dates of services being reviewed)</li> <li>Notice of Adverse Benefit Determination or Notice of Action Letters may be viewed within Chart View</li> </ul> </li> </ul>                                                                                                    |  |
| 3. <u>Medical Necessity</u> : Are impairments in life functioning and their relationship to the client's mental health symptoms/ behaviors documented?                                                                                                    | <ul> <li>Chart View         <ul> <li>Chart View the assessment within Chart View and scroll down to the "Clinical Formulation and Diagnostic Justification" section</li> </ul> </li> </ul>                                                                                                    |  |
| Consent for Medications                                                                                                    |                                                                                                    |  |
| 4. Was the client prescribed medications during the review period?                                                                                                    | <ul> <li>Medical Console – Medication History Widget         <ul> <li>Widget will display both current and past medications as well as the dates medications were given</li> </ul> </li> </ul>                                                                                                    |  |
| <ul> <li>Is there a finalized Outpatient Medication Review or Medication<br/>Consent and MSS Treatment Plan for the review period?</li> <li>*For minors who are wards of the Courts, a Medication Consent, JV220<br/>and JV223 must be present</li> </ul> | <ul> <li>Medical Console – Outpatient Medication Review Widget         <ul> <li>Widget will indicate presence or absence of the form, date of the form, status (Final or Draft), and medications</li> </ul> </li> <li>Clinical Console – Medication Consent and MSS Treatment Plan (Last 2 Years) Widget         <ul> <li>Widget will indicate presence or absence of the form, date of the form, status (Final or Draft), medications, and if the JV 220 was completed</li> </ul> </li> <li>Chart View (if needed)         <ul> <li>Scanned JV 220/JV 223 may be found under Documents in DMH Clinical folder</li> </ul> </li> </ul> |  |

## **CHART REVIEW TOOL (Short Version) Supplemental Guide**

For use by Directly-Operated Providers in IBHIS

Revised June 22, 2018

Page 2

| CHART REVIEW TOOL QUESTION                                                                                                    | WHERE TO LOOK IN IBHIS                                                                                                    |
|----------------------------------------------------------------------------------------------------|----------------------------------------------------------------------------------------------------|
| Client Treatment Plan                                                                                                    |                                                                                                    |
| 6. Is there a <b>finalized</b> Client Treatment Plan (and/or finalized Medication<br>Consent and Medication Support Services Treatment Plan for<br>medication support services, if applicable) covering the review period?                                        | <ul> <li>Clinical Console – DMH Client Treatment Plans (Last 2 Years) widget and/or Medication<br/>Consent and MSS Treatment Plan (Last 2 Years) Widget         <ul> <li>Widget will display plan type (Annual or Update), dates of the plan, types of services<br/>provided within the plan, and status (Final or Draft)</li> </ul> </li> </ul>                                                                                          |
| <ul> <li>7. Has the client/representative signed the DMH Client Treatment Plan?</li> <li>a. If no, is there a documented reason for the lack of signature?</li> </ul>                                                                                             | <ul> <li>Chart View         <ul> <li>View DMH Client Treatment Plan form or Medication Consent MSS Treatment Plan form within Chart View to view client/representative signature or documented reason for the lack of signature</li> <li>If "Signature on File" was checked, signature may be on a paper version of the treatment plan. Scanned treatment plan may be found under Documents in DMH Clinical Folder</li> </ul> </li> </ul> |
| Progress Notes                                                                                                    |                                                                                                    |
| <ul> <li>8. Is there a reimbursable staff intervention identified for any progress notes with a billable procedure code?</li> <li>9. Were treatment services provided during the review period?</li> </ul>                                                        | <ul> <li>Chart View         <ul> <li>Depending on the services provided, view progress notes within Chart View under any of the following:                 <ul> <li>Individual Service Progress Note</li> </ul> </li> </ul> </li> </ul>                                                                                                    |
| *Services for the purpose of assessment, crisis intervention, and plan development are not considered treatment services                                                                                                    | <ul> <li>Special Use Progress Note</li> <li>Scheduled Group Progress Note</li> <li>Crisis Evaluation Progress Note</li> </ul>                                                                                                    |
| <ul> <li>10. For treatment services, does the service relate back to the Client<br/>Treatment Plan?</li> <li>11. If the client was hospitalized or placed in an IMD, jail, or similar setting,<br/>was a non-billable to Medi-Cal Procedure Code used?</li> </ul> | <ul> <li>Medication Service Progress Note</li> <li>Filter progress notes by Entry Person (name of practitioner being reviewed) and<br/>Date of Service</li> <li>View DMH Client Treatment Plan and/or Medication Consent MSS Treatment Plan</li> </ul>                                                                                                    |
|                                                                                                    | on a treatment plan                                                                                                    |

## **CHART REVIEW TOOL (Short Version) Supplemental Guide**

For use by Directly-Operated Providers in IBHIS

Revised June 22, 2018

**CHART REVIEW TOOL QUESTION** WHERE TO LOOK IN IBHIS COS **COS/MAA Service Report** ٠ 12. Were any COS services provided by the practitioner during the review • Select practitioner being reviewed. Start Date and End Date should match review period. period? 13. Were all documented COS services for the purpose of outreach and/or engagement (rather than for the purpose of direct services)? MAA 14. Were any MAA services provided by the practitioner during the review period? 15. Were all documented MAA services for the purpose of assisting/outreaching to potential Medi-Cal eligible individuals and/or maintaining/expanding the Specialty Mental Health Services Medi-Cal program (rather than for the purpose of direct services)?

Page 3